## Installazione dell'applicazione dal Mercato Android

- 1 Toccare [Market] sulla schermata principale.
- 2 Cercare l'applicazione "Everio Controller".
- 3 Toccare l'applicazione "Everio Controller".
  - Vengono visualizzate le informazioni dettagliate sull'applicazione.
- 4 Toccare [GRATIS]→[OK].
  - Per applicazioni che accedono a dati o funzioni della presente unità, verrà visualizzata una schermata che mostra i dati o le funzioni utilizzate. Dopo la verifica, toccare [OK].
  - Si avvia il download.
  - Al termine del download, Install\_End compare sulla barra di stato in alto sullo schermo.

L'applicazione installata verrà aggiunta automaticamente all'elenco delle applicazioni.

## Eliminazione delle applicazioni

- 1 Toccare [Market] sulla schermata principale.
- 2 Premere il pulsante menu e toccare [Mie appl.].
- Viene visualizzato un elenco delle applicazioni precedentemente scaricate.
  - 3 Toccare l'applicazione "Everio Controller".
  - 4 Toccare [Disinstalla], quindi toccare [OK].

## NOTA :

Le specifiche del Mercato Android^{\ensuremath{\mathsf{TM}}} sono soggette a modifica senza preavviso.

Per i dettagli sul funzionamento, consultare il file guida del Mercato Android^ ${\rm TM}$ .